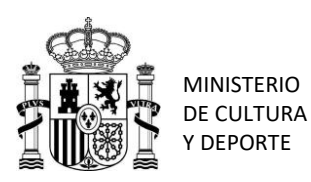

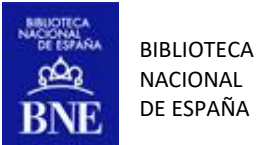

# GUÍA ABREVIADA DE USO DE LA HEMEROTECA DIGITAL

La Hemeroteca Digital da acceso a la colección digital de prensa y revistas de la Biblioteca Nacional. Esta incluye las publicaciones digitalizadas en la BNE, tanto históricas como actuales, y los PDF de prensa depositados a diario por los editores en este formato.

Las publicaciones en libre acceso pueden consultarse sin restricciones. Las actuales, con derechos de propiedad intelectual vigentes, solo pueden consultarse desde las instalaciones de la BNE. En el caso de la prensa actual, también es posible hacerlo desde los <u>centros de</u> <u>conservación de las Comunidades Autónomas</u>.

Además, se puede solicitar copia de páginas o ejemplares a través del <u>servicio de reproducción</u> <u>de documentos</u>, según las condiciones que marca la Ley de Propiedad Intelectual.

En cuanto a su uso, las imágenes de obras en dominio público están bajo una licencia de *Reconocimiento 4.0 Internacional de Creative Commons o equivalente*. El uso público de dichas imágenes es gratuito y no requiere autorización previa, tan sólo citar la procedencia de la obra reproducida como "Imágenes procedentes de los fondos de la Biblioteca Nacional de España."

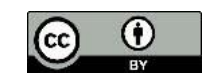

Para el uso público de obras sujetas a derechos, se debe solicitar autorización a los titulares de los derechos de autor de la obra, normalmente a través de las entidades gestoras de derechos de autor o de los operadores de gestión independientes. Puede consultar los contactos en la página web del Ministerio de Cultura y Deporte.

A continuación, se dan unas breves instrucciones sobre cómo buscar y acceder a los contenidos de la BNE. Para más información se puede consultar la Guía de uso de la Hemeroteca Digital.

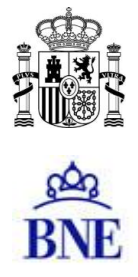

Para ver los datos de una publicación se puede pinchar en el enlace correspondiente del campo Título. También se puede obtener un listado completo de títulos desde el enlace "Títulos" situado en la parte superior del formulario de búsqueda:

| BNE Biblio                                                                                                    | meroteca Digital<br>teca Nacional de España |   |                                                                                                    |                                                                                                    |         |
|----------------------------------------------------------------------------------------------------|---------------------------------------------|---|----------------------------------------------------------------------------------------------------|----------------------------------------------------------------------------------------------------|---------|
| Q Consulta R                                                                                                    | esultados                                   |   | Títulos <sup>-</sup> exto co                                                                                                    | mpleto Novedade                                                                                                    | s Avuda |
|                                                                                                    |                                             |   |                                                                                                    |                                                                                                    |         |
|                                                                                                    |                                             |   |                                                                                                    |                                                                                                    |         |
| Documentes que er                                                                                                    | ontongon las palabras                       |   |                                                                                                    | on al taxta                                                                                                    |         |
| Documentos que co                                                                                                    |                                             |   |                                                                                                    | enertexto                                                                                                    | •       |
| 0 🗸                                                                                                    | contengan las palabras                      |   |                                                                                                    | en el texto                                                                                                    | ~       |
|                                                                                                    |                                             |   |                                                                                                    |                                                                                                    |         |
| y no 🗸 🗸                                                                                                    | contengan las palabras                      |   |                                                                                                    | en el texto                                                                                                    | ~       |
|                                                                                                    |                                             | • |                                                                                                    |                                                                                                    |         |
| COLECCIÓN                                                                                                    | TÍTULO                                      |   | LUGAR                                                                                                    | AÑO                                                                                                    |         |
| <ul> <li>Administración<br/>local</li> <li>África</li> <li>Agricultura y<br/>ganadería</li> <li>Ajedrez</li> <li>Almanaques</li> <li>Anarquismo</li> <li>Anuarios e<br/>informes</li> </ul> |                                             |   | <ul> <li>Álava</li> <li>Albacete</li> <li>Alemania</li> <li>Alicante</li> <li>Almería</li> <li>Argentina</li> <li>Asturias</li> <li>Ávila</li> <li>Badajoz</li> </ul> | <ul> <li>1678</li> <li>1683</li> <li>1683</li> <li>1684</li> <li>1685</li> <li>1689</li> <li>1690</li> <li>1691</li> <li>1692</li> <li>1693</li> </ul> | ^       |

La vista de detalle de la publicación recoge los datos de la misma y dos botones para acceder a todos sus números, en forma de listado ( "Ejemplares") o de calendario ( "Calendario"):

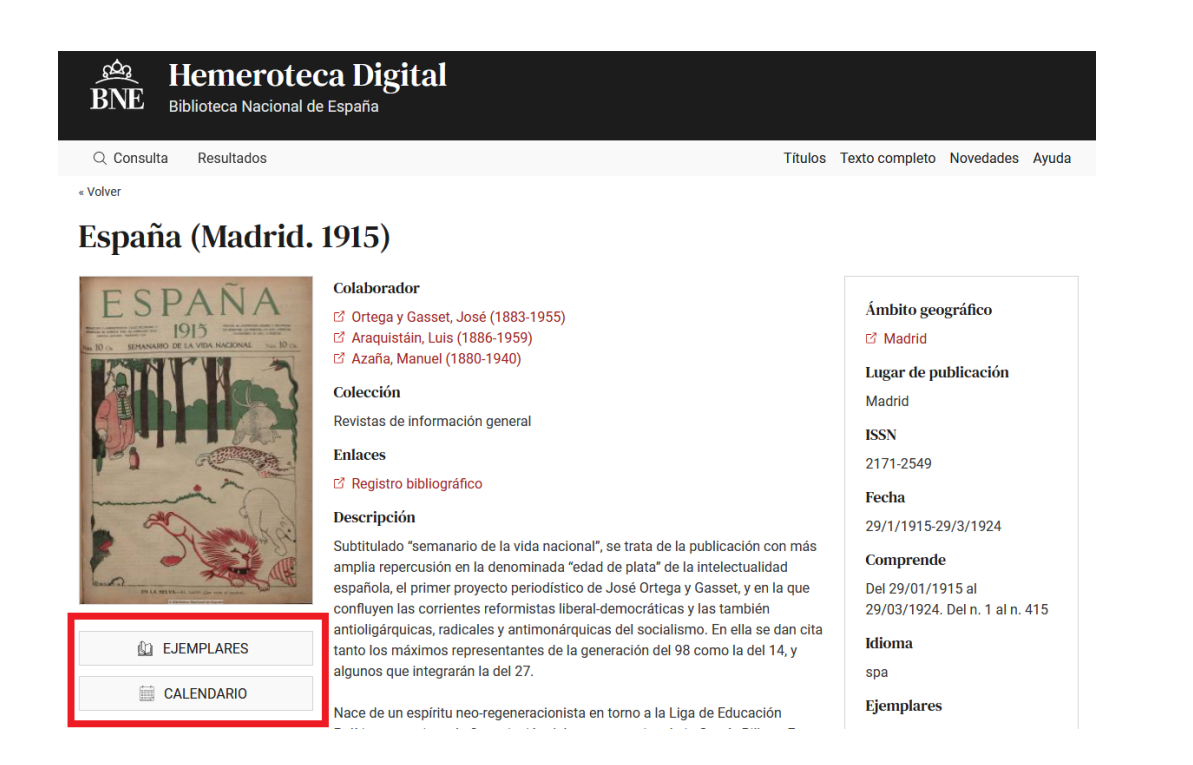

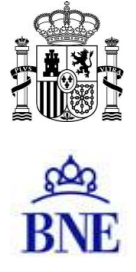

En el listado de ejemplares encontramos los siguientes enlaces:

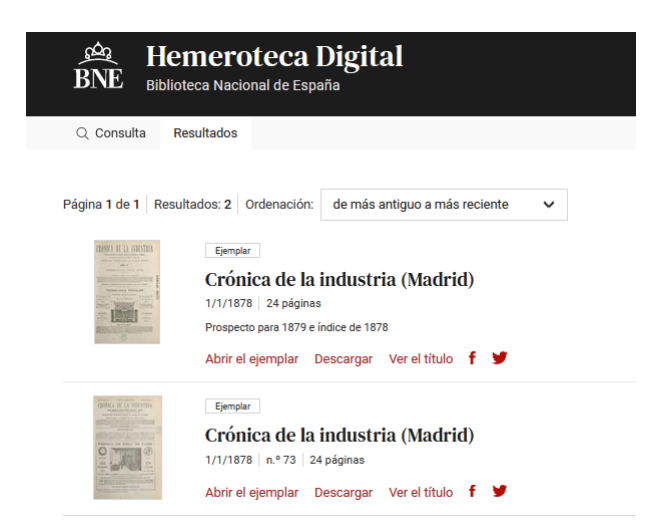

*Abrir el ejemplar*: lo muestra en formato PDF en un visor integrado en el navegador. *Descargar*: descarga el PDF completo en nuestro disco duro. *Ver el título*: vuelve a la vista de detalle de la publicación.

Además de dos enlaces para exportar la referencia del ejemplar a Facebook o a Twitter.

El ejemplar se consulta en el visor de PDF:

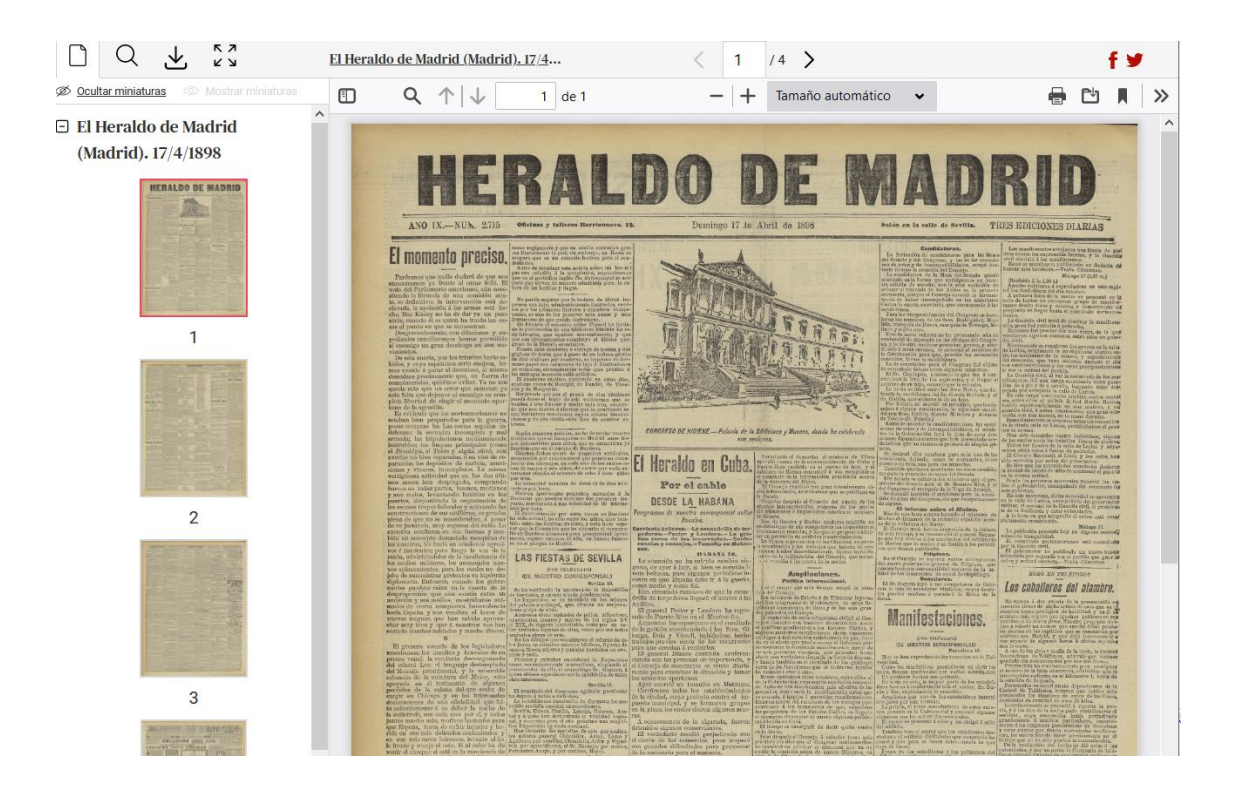

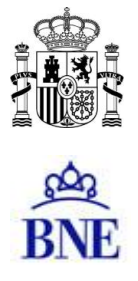

En la parte del visor encontramos los siguientes iconos:

| 1         | 2 | 3            | 4          |                                    |   |    |      |   |
|-----------|---|--------------|------------|------------------------------------|---|----|------|---|
| $\square$ | Q | $\checkmark$ | K 7<br>K 7 | Crónica (Madrid. 1929). 11/12/1932 | < | 12 | / 27 | > |

- 1. Despliega en la parte izquierda de la pantalla las miniaturas de las páginas. Si pinchamos en una se muestra la página a tamaño completo en la parte derecha
- 2. Busca una palabra en el texto. Muestra las miniaturas de las páginas que contengan ese texto. Para ver el resto de páginas debemos pinchar de nuevo en el primer enlace:

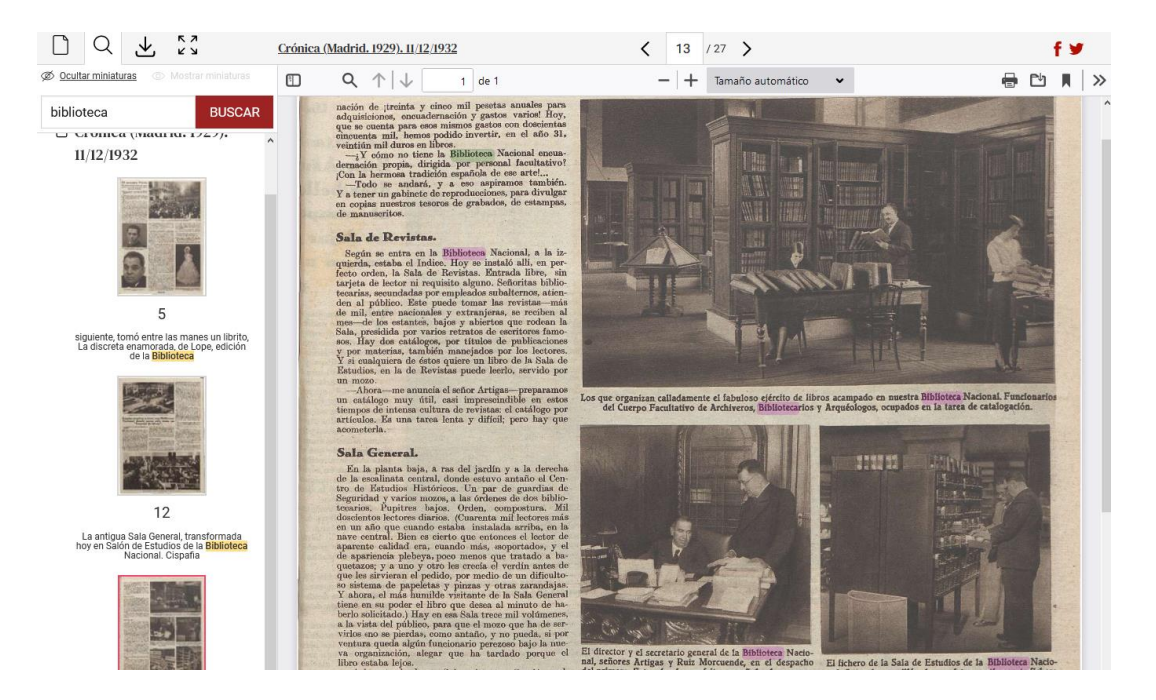

Para ver el texto resaltado sobre la imagen es necesario utilizar el navegador Firefox. Está previsto que la futura versión de la Hemeroteca incorpore un visor de PDF propio, independiente del navegador, que contará con todas las funcionalidades necesarias.

- 3. Descarga el ejemplar completo o las páginas seleccionadas en formato PDF, JPG o TXT.
- 4. Maximiza la página.

En la parte superior de la pantalla vemos los datos del ejemplar, con un enlace a la vista de detalle de la publicación, y los enlaces para exportar la referencia a Facebook o Twitter:

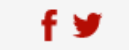

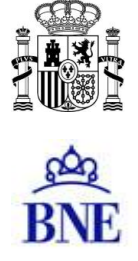

El formulario de búsqueda permite buscar títulos, ejemplares o páginas:

| ŵ LLa                                                                                                    | monotogo Digital                                                                                                    |                                        |
|----------------------------------------------------------------------------------------------------|----------------------------------------------------------------------------------------------------|----------------------------------------|
| BNE Biblio                                                                                                    | teca Nacional de España                                                                                                    |                                        |
| Q Consulta R                                                                                                    | esultados                                                                                                    | Títulos Texto completo Novedades Ayuda |
|                                                                                                    |                                                                                                    |                                        |
| Documentos que co                                                                                                    | ontengan las palabras                                                                                                    | en el texto 🗸 🗸                        |
| o 🗸                                                                                                    | contengan las palabras                                                                                                    | en el texto 🗸 🗸                        |
| y no 🗸 🗸                                                                                                    | contengan las palabras                                                                                                    | en el texto 🗸 🗸                        |
| COLECCIÓN                                                                                                    | τίτυιο                                                                                                    | LUGAR AÑO                              |
| Administración locz     África     África     Ágricultura y ganad     Ajedrez     Amanaques     Anarquismo     Anarquismo     Anuarios e informe:     Archivos, biblioteca     museos     Arquitectura y | I     Image: Second Second Secon |                                        |
|                                                                                                    | <b>Tipos</b> : ○Títulos ○Ejemplares ④                                                                                                    | Páginas                                |
|                                                                                                    | fecha 🗸 desde dd / mm / aaaa                                                                                                    | » hasta dd / mm / aaaa                 |
|                                                                                                    | Resultados por página: 10 🗸 Ordenación: de má                                                                                                    | ás antiguo a más reciente 🔹 🗸          |
| В                                                                                                    | USCAR SOLO EN TÍTULOS DE ACCESO LIBRE LIMPIAR                                                                                                    | RECUPERAR GUARDAR 🕑 CARGAR             |

#### 1. Filtros y selección de parámetros

En el centro de la pantalla hay un listado completo de los títulos que hay en la Hemeroteca. Si pulsamos en el enlace de uno de ellos se abre la vista de detalle de la publicación:

| Τίτυιο                    |   |
|---------------------------|---|
|                           |   |
| 14ª División              | ^ |
| 25 División               |   |
| 5 (Vitoria)               |   |
| El 6 d'octubre            |   |
| El "606" (Úbeda)          |   |
| A sus puestos!            |   |
| ABC (Ed. Andalucía)       |   |
| ABC (Ed. Barcelona)       |   |
| ABC (Ed. Castilla y León) |   |
| TARC (Ed. Córdoba)        | ~ |

Junto a algunos títulos aparece un candado: son las publicaciones con derechos de propiedad intelectual vigentes, que solo se pueden consultar desde las instalaciones de la BNE, salvo en el caso de la prensa, que también se puede consultar desde los <u>centros de conservación de las</u> <u>Comunidades Autónomas</u>.

Si marcamos la casilla que aparece junto a un título, la búsqueda que lancemos se restringirá a la publicación o a las publicaciones seleccionadas.

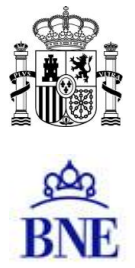

También disponemos de otros tres listados auxiliares que permiten restringir las búsquedas por colecciones, lugares o años. Si seleccionamos un elemento de uno de estos, el resto de los listados se reducen solo a los elementos que cumplen la condición. Así, si seleccionamos la colección "Revistas infantiles", en el listado de títulos aparecerán solo estas publicaciones.

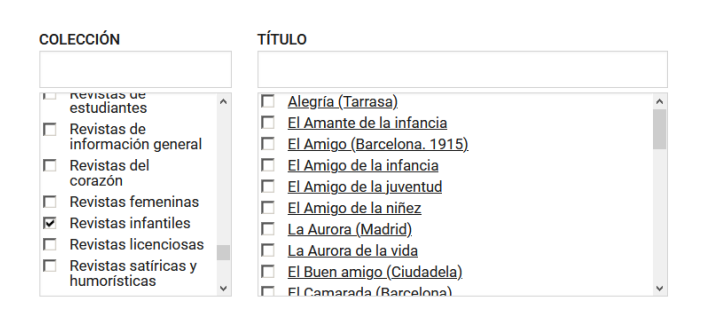

Esto nos permite filtrar los datos según distintos criterios para visualizar solo la parte de la colección que nos interese. Además, nos sirve para restringir nuestra búsqueda a las colecciones, lugares o años seleccionados. Por ejemplo, si nos interesan solo las revistas de información general publicadas en Barcelona en 1900 podríamos seleccionar estas casillas:

| со | LECCIÓN                              |    | τίτυιο                                                            | LUGAR                 | AÑO              |
|----|--------------------------------------|----|-------------------------------------------------------------------|-----------------------|------------------|
|    | Literatura                           | ^  | $\Box \operatorname{Iris}(\operatorname{Barcelona.} 1899)$        | ☐ Argentina           | □ 1897 ^         |
|    | Médicina                             |    | Mar y tierra (Barcelona, 1900)     Ruma y lóniz (Parcelona, 1900) | I Barcelona           | 1898             |
|    | Periódicos                           |    |                                                                   | □ Madrid<br>□ Vizcaya | ₩ 1900           |
| •  | Revistas de<br>información general   | i. |                                                                   |                       | □ 1901<br>□ 1902 |
|    | Revistas licenciosas                 |    |                                                                   |                       | L 1902           |
|    | Revistas satíricas y<br>humorísticas |    |                                                                   |                       | □ 1903<br>□ 1904 |
|    | Toros                                | ~  |                                                                   |                       | □ 1905<br>□ 1906 |

## 2. Búsqueda textual

Los campos de la parte superior del formulario permiten combinar distintas consultas textuales, buscando palabras o frases completas en el texto de las publicaciones o en sus descripciones:

| Documentos | que co | ontengan las palabras  | en el texto | ~ |
|------------|--------|------------------------|-------------|---|
| 0          | ~      | contengan las palabras | en el texto | ~ |
| y no       | ~      | contengan las palabras | en el texto | ~ |

En general podemos buscar títulos, ejemplares o páginas marcando las casillas indicadas:

Tipos: O Títulos 💿 Ejemplares O Páginas

Si marcamos "páginas" obtendremos aquellas en las que aparecen ambos términos en la misma página, de manera que puede servir para formular búsquedas más precisas.

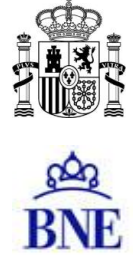

### 3. Búsqueda por frases

Para buscar una frase completa podemos encerrar las palabras entre comillas. Obtendremos las páginas o ejemplares en los que aparezca esa frase concreta (esas palabras en ese orden):

| BNE Heme                                                                                                    | eroteca Digital<br>Nacional de España                                                                                                    |                                                                                                    |                                                                                                    |         | BNE Hemeroteca Digital<br>BIblioteca Nacional de España                                                                                                    |
|----------------------------------------------------------------------------------------------------|----------------------------------------------------------------------------------------------------|----------------------------------------------------------------------------------------------------|----------------------------------------------------------------------------------------------------|---------|----------------------------------------------------------------------------------------------------|
| Q Consulta Resulta                                                                                                    | idos Ti                                                                                                    | tulos Texto com                                                                                           | npleto Novedade                                                                                                    | s Ayuda | Q Consulta Resultados                                                                                                    |
| *El error Berenguer*                                                                                                    |                                                                                                    |                                                                                                    | en el texto                                                                                                    | •       | Página 1 de 2   Resultados: 11   Ordenación: de más antiguo a más reciente 🗸 🗸                                                                                                    |
| o <b>v</b>                                                                                                    | contengan las palabras                                                                                                    |                                                                                                    | en el texto                                                                                                    | ~       | Plagna de POF                                                                                                    |
| y no 🗸                                                                                                    | contengan las palabras                                                                                                    |                                                                                                    | en el texto                                                                                                    | ~       | El Sol (Madrid. 1917)<br>15/11/1930 página 1                                                                                                    |
| COLECCIÓN                                                                                                    | τίτυιο                                                                                                    | LUGAR                                                                                                    | AÑO                                                                                                    |         | : U K 10 ***URP_MUI**TIU *ARRA 8 - MADRID EL ERROR BERENGUER No, no es una errat<br>Abrir el ejemplar Ver el título <b>f Y</b>                                                                                                    |
| Administración      Íocal     África     Agricultura y ganadería     Ajedrez     Ananaques     Anarquismo     Anarquismo     Anuarios e informes     ✓ | 14* División     5 Subrisión     5 Subrisión     El 5.6 dioctubre     El 5.60/c/Useda)     Ausu puestoal     abs. Cict. Andiaucia)     abs. Cict. Andiaucia)     abs. Cict. Astrochona)     abs. Cict. Astrochona) | Álava     Albacete     Alemania     Alicante     Alernía     Argentina     Asturias     Ávila     Badajoz | <ul> <li>1678</li> <li>1688</li> <li>1688</li> <li>1688</li> <li>1686</li> <li>1690</li> <li>1691</li> <li>1693</li> <li>1693</li> </ul> | ^       | Alt skortsten<br>Frigna er POT<br>El Siglo futuro (Madrid)<br>10/11/1930  n.º 7.213   pigna 1<br>bokheviques y otra por donde cae miento de los espiritus; estas excita "El error Berenguer"<br>Abrir el ejemplar Ver el titulo ∮ ♥ |
| fecha                                                                                                    | Tipos: O Títulos O Ejemplares (*)                                                                                                    | Páginas                                                                                                   | dd/mm/aaaa                                                                                                    | v       | Physics de POF<br>El Liberal (Madrid. 1879)<br>1/4/1331   págna 6<br>.000_A las 4 y El erro Berenguer y La decencia (6) 6,30. 56/o un sueño, Aunque parezoa                                                                         |
|                                                                                                    |                                                                                                    |                                                                                                    |                                                                                                    |         |                                                                                                    |

Es importante tener en cuenta que cuanto más larga sea la frase más probable es que las erratas en el OCR hayan mutilado el texto, y la búsqueda sea menos precisa.

#### 4. Búsqueda con operadores

Podemos emplear operadores para formular búsquedas complejas. Para ello tenemos dos opciones: la primera es combinar los términos en los campos de búsqueda y seleccionar los operadores que nos interesen. Por ejemplo:

| "Bibliote | *Biblioteca y Museos nacionales* |                       | en el texto 🗸 |
|-----------|----------------------------------|-----------------------|---------------|
| 0         | ~                                | "biblioteca nacional" | en el texto 🗸 |
| у         | ~                                | Querol Fronton        | en el texto 👻 |

La segunda es emplear operadores lógicos, para lo que debemos seleccionar en el campo inferior la opción: "y (avanzado)". Los operadores disponibles son los siguientes:

"&" – Equivalente al operador lógico "Y" (es el operador por defecto)

- "|" Equivalente al operador lógico "O"
- "-" Equivalente al operador lógico "NO"

Pueden combinarse con paréntesis. Así, si queremos buscar páginas en las que aparezcan los términos "Querol", "Frontón" y, o bien "Biblioteca Nacional" o bien "Biblioteca y Museos nacionales", podríamos teclear la siguiente expresión, seleccionando "y (avanzado)":

y (avanzado) 🗸 ("Biblioteca y Museos nacionales" | "Biblioteca Nacional") & Querol & Frontón

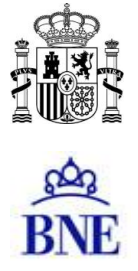

### 5. Búsqueda con comodines

Los caracteres "\*" (asterisco) y "?" (interrogación de cierre) buscan términos que comparten una raíz o palabras de ortografía dudosa. Por ejemplo, biblio\* recuperará las palabras biblioteca, biblioteconomía, bibliografía, bibliófilo, etc.; y primiti?a recuperará los términos primitiva y primitiua.

| BINE Hemeroteca D<br>Biblioteca Nacional de Españ                                                                                                    | igital Hemeroteca Digital<br>BNE Biblioteca Nacional de España                                                                                                    |
|----------------------------------------------------------------------------------------------------|----------------------------------------------------------------------------------------------------|
| Q Consulta Resultados                                                                                                    | Q Consulta Resultados                                                                                                    |
| biblio*       o     ✓       y no     ✓       contengan las palabras       contengan las palabras                                                                                                    | Resultados: 2.661.990       Ordenación:       de más antiguo a más reciente         Página de PDF         Nuevas ordinarias de los sucessos del Ni         26/1/1694       página 11         el cargo de Bibliothecavió del Vaticano. El Jueves tres de ^ e mes fué         Abric el ejamplar.       Var el título |
| Administración local     África     África     Ágricultura y ganadería     Ájedrez     Amanagues     Anarquismo     Anuarios e informes     Anuarios e informes     Anuarios pibliotecas y     maseos | n     Página de PDF       h     Página de PDF       bre     3/1/1696       beda)     , fegundo Bibliotecario del nfil**.**********************************                                                                                                    |

Ninguno de estos caracteres puede usarse como inicio de un término de búsqueda.

#### 6. Búsqueda por fechas

Si queremos acotar la búsqueda por fechas tenemos dos posibilidades: o bien marcar los años que nos interesen en la lista de parámetros de la derecha, o bien poner las fechas en los campos de la parte inferior del formulario:

| Techa V desde dd/mm/aaaa 🗆 🚿 nasta dd/mm/aaaa 🗆 | fecha 🗸 | desde | dd/mm/aaaa |  | » | hasta | dd/mm/aaaa |  |
|-------------------------------------------------|---------|-------|------------|--|---|-------|------------|--|
|-------------------------------------------------|---------|-------|------------|--|---|-------|------------|--|

Así, para ver los periódicos del 12/11/1918 podemos seleccionar la colección "Periódicos" y escribir esta fecha en los campos indicados:

| COLECCIÓN                                                                                                    | TÍTULO                                                                                                    |       | LUGAR                                                                                                    | AÑO                                                                                                    |
|----------------------------------------------------------------------------------------------------|----------------------------------------------------------------------------------------------------|-------|----------------------------------------------------------------------------------------------------|----------------------------------------------------------------------------------------------------|
| Image: Periodicos     ▲       Heriodicos     ▲       anteriores a     1850       Política     ■       Preguntas y     ■       respuestas     ■       Prensa     ■       gratuita     ■       Prensa     > | El 6 d'octubre         El '506' (Úbeda)         ABC (Ed. Andalucía)         ABC (Ed. Barcelona)         ABC (Ed. Castilla y León)         ABC (Ed. Cárdoba)         ABC (Ed. Toledo, Castilla 4 a Mancha)         ABC (Madrid, Ed. Impresa)         ABC (Sevilla, Ed. Impresa) | ~     | <ul> <li>Alava</li> <li>Albacete</li> <li>Alemania</li> <li>Alicante</li> <li>Almería</li> <li>Argentina</li> <li>Asturias</li> <li>Ávila</li> <li>Badajoz</li> <li>Baleares</li> </ul> | <ul> <li>1840</li> <li>1841</li> <li>1842</li> <li>1843</li> <li>1844</li> <li>1845</li> <li>1846</li> <li>1847</li> <li>1848</li> <li>1848</li> <li>1848</li> </ul> |
|                                                                                                    | Tipos: O Títulos 🖲 Ejemplare:                                                                                                    | s O F | <sup>3</sup> áginas                                                                                                    |                                                                                                    |
| fecha                                                                                                    | ✓ desde 12/11/1918 €                                                                                                    | Э     | » hasta 12/                                                                                                    | 11 / 1918 🛛                                                                                                    |